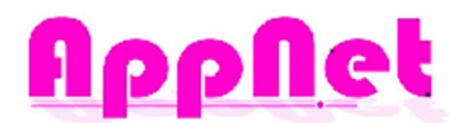

# TRENTINO DIGITALE- MANUALE DIPENDENTI

| Titolo    | TRENTINO DIGITALE - MANUALE DIPENDENTI |  |  |
|-----------|----------------------------------------|--|--|
| Autore    | GSL                                    |  |  |
| Data      | 13/11/2020                             |  |  |
| Versione  | 0.1                                    |  |  |
| Tipologia | ME                                     |  |  |

|        | Data | Revisione | Modifica fatta |
|--------|------|-----------|----------------|
| Autore |      |           |                |
|        |      |           |                |
|        |      |           |                |
|        |      |           |                |

#### Sommario

| TRENTINO DIGITALE - MANUALE DIPENDENTI | 1 |
|----------------------------------------|---|
| Premessa                               | 2 |
| Portale Web                            | 2 |
| Login                                  | 2 |
| Home Page                              | 3 |
| Virtual Badge                          | 3 |
| Il Mio Profilo                         | 4 |
| Consumi Personali                      | 4 |
| APP                                    | 5 |
| Login                                  | 5 |
| Dashboard                              | 6 |
| Virtual Badge                          | 6 |
| Elenco Esercenti Convenzionati         | 6 |
| Consumi Personali                      | 6 |

# Premessa

Tramite l'utilizzo del sistema informatico, si procede a sostituire il precedente sistema del buono pasto cartaceo con un nuovo **Badge Virtuale**, attraverso l'utilizzo di un **QR Code Personale** associato ad ogni dipendente.

Il dipendente potrà recuperare il proprio **QR Code personale** accedendo, con le proprie credenziali personali, ad un portale web o all'app dedicati.

# Portale Web

Il dipendente avrà modo di accedere con le proprie credenziali personali, ad un portale dedicato raggiungibile al link:

#### http://comunica.appnet-it.com/TrentinoDigitale

Al primo accesso, la password provvisoria comunicata dovrà essere modificata con una personale, che dovrà avere specifiche caratteristiche (lunghezza tra 8 e 20 caratteri; almeno una maiuscola; una minuscola; un numero e un carattere speciale).

La password, una volta modificata, sarà valida per i futuri accessi sia lato Web da PC che da APP.

#### Login

Dalla prima pagina di **Login** è possibile inserire le proprie credenziali d'accesso, rilasciate dal proprio Ente/Azienda.

In caso di smarrimento delle credenziali, è possibile recuperarle premendo il tasto "Hai Dimenticato la Password?".

| Accedi        |                 |  |
|---------------|-----------------|--|
| Email         |                 |  |
| Password      |                 |  |
|               | Log in          |  |
|               | Registrati      |  |
| Hai dimentica | to la password? |  |

All'interno di questo portale il dipendente avrà modo ad esempio di poter:

- Vedere e stampare il proprio Badge Virtuale;
- Controllare la propria anagrafica Dipendente;
- Avere sotto controllo la situazione dei propri consumi;
- Vedere quali sono i ristoranti convenzionati al servizio
- Modificare in autonomia la password;
- Ecc.

## Home Page

#### Easy Lunch =

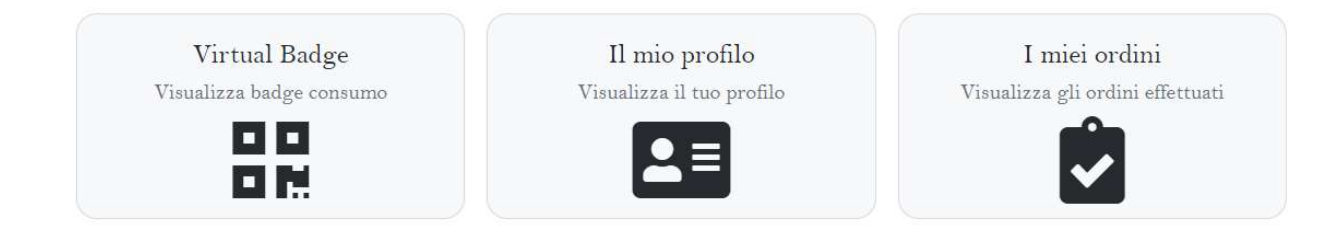

Dalla Home Page del portale è possibile visualizzare le varie funzionalità previste. Nella parte alta della pagina è inoltre disponibile una dashboard che vi permetterà di navigare agilmente nelle diverse sezioni del portale web.

## Virtual Badge

Premendo sull'apposito bottone "**Virtual Badge**", sarà possibile stampare il **QR-CODE** che dovrà essere mostrato all'esercente convenzionato per poter consumare il pasto.

ATTENZIONE: il QR-CODE è legato al dipendente e non cedibile a terzi.

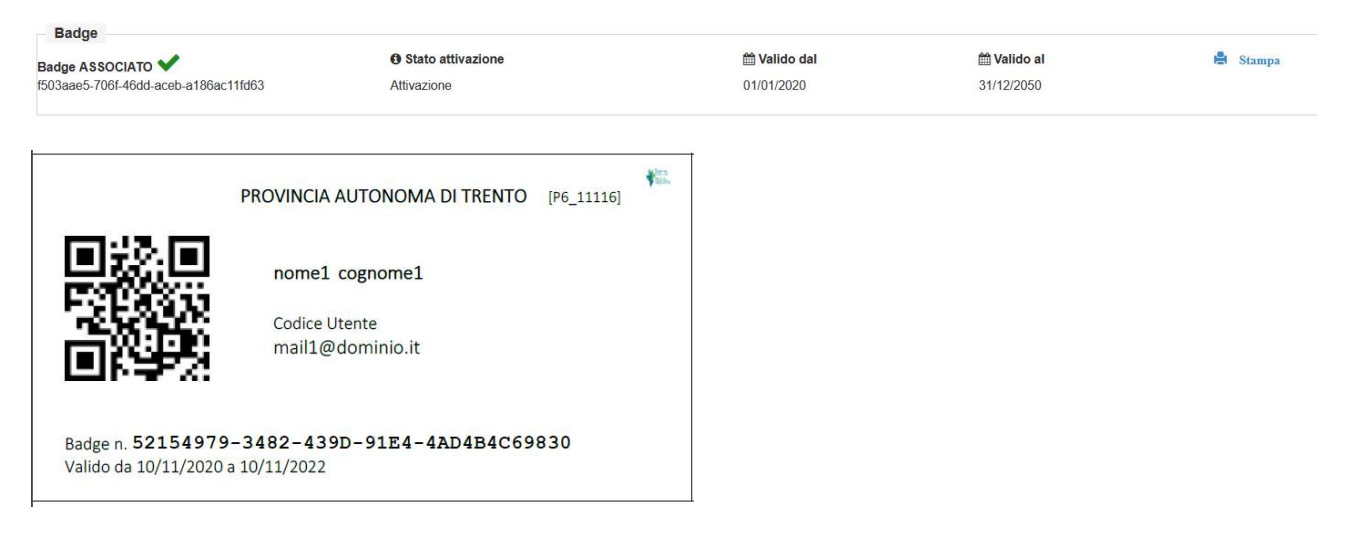

# Il Mio Profilo

Dalla sezione "Il mio Profilo", è possibile verificare i propri dati anagrafici inseriti sul portale.

🖪 Il mio profilo

| 0               | Nome    | nome                  | 24                    |          |
|-----------------|---------|-----------------------|-----------------------|----------|
|                 | Cogno   | me cogn               | ome4                  |          |
| nome4 cognome4  | Numer   | o Matricola 2834      | 8                     |          |
| 28348           | Email   | mail4                 | @dominio.it           |          |
| 🔡 Virtual Badge | Cellula | re                    |                       |          |
| ags             | Ultimi  | 5 Ordini Prenotati Ve | di tutti              |          |
| Dipendente      | id#     | Ordine effettuato     | il Stato              | Totale € |
|                 | 46      | 01/12/2020            | CONSUMO DA CONFERMARE | 6        |
|                 | 18      | 30/11/2020            | CONSUMO DA CONFERMARE | 6        |
|                 | 58      | 10/12/2020            | CONSUMATO             | 6        |
|                 | 56      | 09/12/2020            | CONSUMATO             | 6        |
|                 | 52      | 03/12/2020            | CONSUMATO             | 6        |

## Consumi Personali

| 🖥 l miei Ordini                               |                            |                                |               |   |
|-----------------------------------------------|----------------------------|--------------------------------|---------------|---|
| 44 ordini effettuati                          |                            |                                |               |   |
| Vuoi confermare/rifiutare questo or           | rdine?                     |                                |               | Z |
| ORDINE EFFETTUATO IL<br>01/12/2020 16:14:21   | TOTALE<br>EUR 6            | STATO<br>CONSUMO DA CONFERMARE | ORDINE#<br>46 |   |
| DATA<br>30/11/2020 13:00:00                   | PUNTO EROGAZIONE<br>JO BAR | MENU<br>Pasto                  | SERVIZIO      |   |
| Pa                                            | sto (x 1)                  | Primi                          |               |   |
| <b>Q</b> Visualizza dettaglio ordine completo |                            |                                |               |   |

Attraverso la sezione "I miei Ordini" sarà possibile consultare l'elenco dei pasti consumati presso gli esercenti convenzionati.

Nel caso in cui il pasto sia stato addebitato senza la lettura del proprio QR-CODE, è obbligatorio dare riscontro, premendo l'apposito tasto verde e successivamente premere una delle scelte mostrate dal sistema.

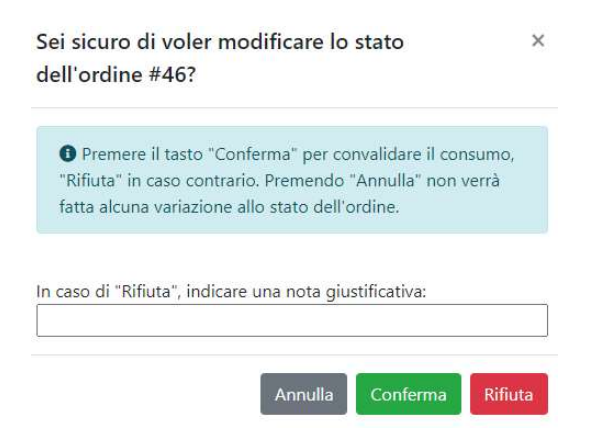

# APP

L'App dedicata si chiama: **Easy Lunch Mobile** ed è scaricabile gratuitamente dallo Store dei principali dispositivi in circolazione (Android e IOS).

Il logo dell'App, per agevolare lo scarico della stessa, è il seguente

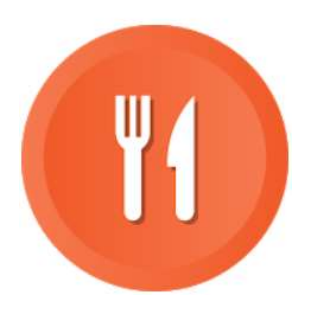

Una volta installata sul proprio dispositivo, sarà possibile:

- Effettuare l'accesso con le proprie credenziali personali;
- Visualizzare il proprio Badge Virtuale;
- Tener sotto controllo i pasti consumati;
- Trovare i ristoranti convenzionati;
- ecc.

#### Login

Dalla prima schermata di **Login** è possibile inserire le proprie credenziali d'accesso, rilasciate dal proprio Ente/Azienda.

ATTENZIONE! Al primo accesso verrà richiesto il cambio della password provvisoria.

In caso di smarrimento delle credenziali, è possibile recuperarle premendo il tasto "**Password Dimenticata**?".

| Username | ×                     |
|----------|-----------------------|
| Password | 0                     |
|          | LOGIN                 |
|          | Password dimenticata? |
|          |                       |
|          |                       |
|          | 110                   |

# Dashboard

Dalla dashboard sarà possibile accedere alle diverse funzionalità previste dall'app

| ≡ Go Lunch          |               |  |  |  |
|---------------------|---------------|--|--|--|
|                     |               |  |  |  |
| Dipendente          |               |  |  |  |
| Calendario          | Virtual Badge |  |  |  |
| Storico Ordini      | Dove mangiare |  |  |  |
| U<br>Storico Ordini | Dove mangiare |  |  |  |
|                     |               |  |  |  |
|                     |               |  |  |  |
|                     |               |  |  |  |

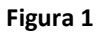

### Virtual Badge

Premendo sull'apposito bottone "Virtual Badge" comparirà il QR-CODE che dovrà essere mostrato all'esercente convenzionato per poter consumare il pasto.

ATTENZIONE: il QR-CODE è legato al dipendente e non cedibile a terzi.

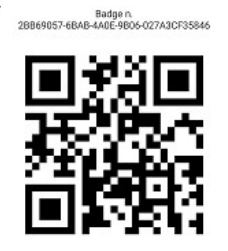

## Elenco Esercenti Convenzionati

Nella sezione "**Dove Mangiare**" saranno disponibili gli esercenti convenzionati dove sarà possibile usufruire del servizio.

#### Consumi Personali

Attraverso la sezione "Storico Ordini" sarà possibile consultare l'elenco dei pasti consumati presso gli esercenti convenzionati.